# 【PC】各ブラウザでのキャッシュクリアの操作

ログイン画面が表示されない場合、以下の「①最新のページに更新」の操作を行ってください。

それでもログイン画面が表示されない場合は、「②ブラウザのキャッシュクリア」の操作を行ってください。

## ①最新のページに更新

| Windows OS のブラウザ別更新方法 |                                         |  |  |  |
|-----------------------|-----------------------------------------|--|--|--|
| Internet Explorer     | 【Ctrl】と【F5】を同時押し                        |  |  |  |
| Microsoft Edge        | 【Ctrl】と【F5】を同時押し                        |  |  |  |
| Google Chrome         | 【Ctrl】と【F5】を同時押し(または、【Shift】と【F5】を同時押し) |  |  |  |

# Mac OS のブラウザ別更新方法Safari[Shift]を押しながらブラウザの【更新】ボタンをクリックGoogle Chrome[Shift]を押しながらブラウザの【更新】ボタンをクリック

## ②ブラウザのキャッシュクリア

### Windows OSのブラウザ別キャッシュクリア

#### Internet Explorer 11 での操作方法

InternetExplorerを開きます。

#### 【Ctrl】と【Shift】と【Delete】同時押しで「履歴の削除」メニューを呼び出します。

「お気に入りWebサイトのデータを保持する」

「インターネットー時ファイルおよびWebサイトのファイル」

#### 「履歴」・「ダウンロードの履歴」

にチェックを入れ、それ以外のチェックを外したら「削除」をクリックします。

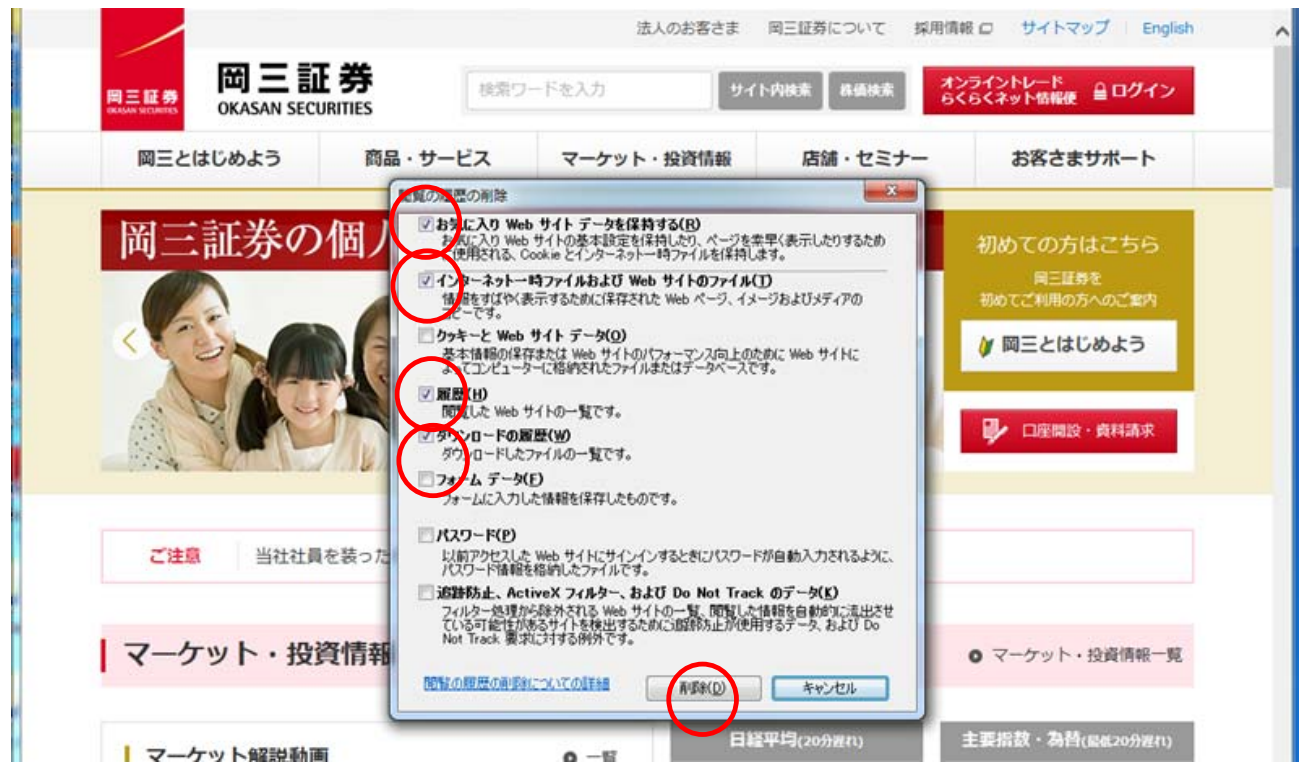

Google Chromeを開きます。

【Ctrl】と【Shift】と【Delete】を同時押しで「閲覧履歴」メニューを呼び出します。

期間は「全期間」を選択し、「閲覧履歴」、「キャッシュされた画像とファイル」

にチェックを入れたら「データを削除」をクリックします。

| ■ 岡三証券 -資産運用のご相談なら同 ×                                        | ; 設定 × +                                                         | – 🗆 ×        |
|--------------------------------------------------------------|------------------------------------------------------------------|--------------|
| $\leftrightarrow$ $\rightarrow$ <b>C</b> (Shrome   chrome:// | settings/clearBrowserData                                        | ☆ <b>0</b> 🗄 |
| 設定                                                           |                                                                  |              |
| <b></b> Google の設定                                           | Google ආසික                                                      | ĺ            |
| <ul> <li>自助入力</li> <li>安全確認</li> </ul>                       | Chrome で Google の最先端技術を沈用<br>同期してカスタマイズした Chrome をどのデバイスでも使用できます | 同期を有効にする」    |
| プライバシーとセキュリティ                                                | 観覚履歴データの削除                                                       | •            |
| 🌳 デザイン                                                       | 基本設定 詳細設定                                                        | <b>*</b>     |
| Q、 検索エンジン                                                    | 期間 全期間 🔻                                                         | •            |
| ■ 展定のブラウザ                                                    | ■ 1時環歴<br>ドドレスパーの履歴とオートコンブリートデータを削除します。                          |              |
| ① 起動時                                                        | Cookle と他のサイトデータ<br>ほとんどのサイトがらログアウトします。                          |              |
| 詳細設定                                                         | キャッシュされた画像とファイル<br>▶2 Maを得致します。サイトによっては、次回アクセスする際に読み込みがこれまでより逆くな |              |
| 拡張機能 💟                                                       | る可能性があります。                                                       | ,            |
| Chrome について                                                  |                                                                  | ·            |
|                                                              |                                                                  |              |
|                                                              | キャンセル データを開始                                                     | 今下《報題        |
|                                                              | プライバシーとセキュリティ                                                    |              |
|                                                              | <ul> <li></li></ul>                                              | •            |
|                                                              | Cookie と恋のサイトデータ<br>シークレット モードでサードパーティの Cookie がブロックされています       | <u>ب</u>     |

#### Microsoft Edge での操作方法

#### Microsoft Edgeを開きます。 【Ctrl】と【Shift】と【Delete】を同時押しで「閲覧データの消去」メニューを呼び出します。 「閲覧の履歴」、「キャッシュされたデータとファイル」、「ダウンロードの履歴」 のみにチェックを入れたら「クリア」をクリックします。

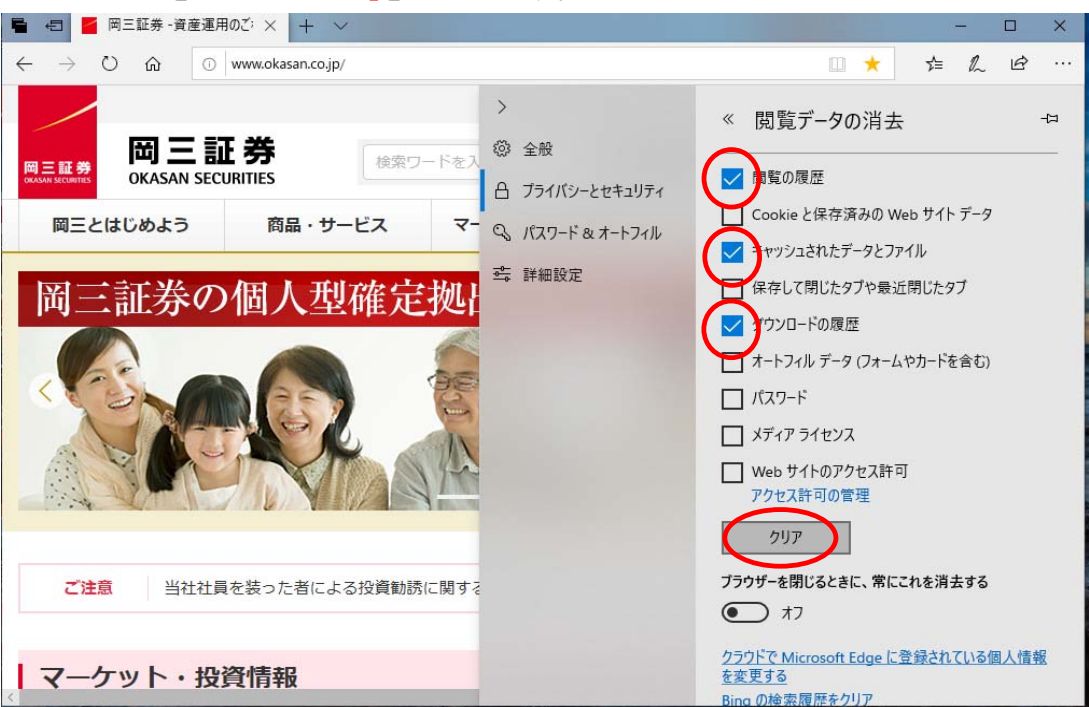

## Mac OSのブラウザ別キャッシュクリア

#### Safariでの操作方法

Safari を開き、メニューバーから「Safari」をクリックします。

メニューから「環境設定」をクリックし、「環境設定」画面で「詳細」のタブをクリックします。

「メニューバーに"開発"メニューを表示」の項目にチェックを入れます。

| Ś  | Safari ファイル 編集 表                     | 長示履歴して    |                                                                                                    |  |
|----|--------------------------------------|-----------|----------------------------------------------------------------------------------------------------|--|
| •• | Safari について<br>Safari 機能拡張           |           | - 後 タブ 自動入力 パスワード 検索 セキュリティ ブライパシー 通知 要無証法 詳細                                                                    |  |
| 1  | 環境設定                                 | ж,        | スマート検索フィールド: 🔽 Web サイトの完全なアドレスを表示                                                                                |  |
|    | 履歴と Web サイトデータを                      | :消去       | アクセシビリティ: こ これより小さいフォントサイズを使わない: 9 〜<br>□ Tab キーを押したときに WPG ページ上の名項目を強調表示<br>のたい。 Tb キーを押したときに WPG ページ上の名词目を強調表示 |  |
|    | サービス                                 | Þ         | Oppont+ ind + - ビュルロを示います。<br>Bonjour: □ ブックマークメニューに Bonjour を含める                                                |  |
|    | <b>Safari を隠す</b><br>ほかを隠す<br>すべてを表示 | 第H<br>て第H | □ お気に入りバーに Bonjour を含める<br>インターネットプラグイン: 🔽 電力を節約するためにプラグインを停止                                                    |  |
|    | Safari を終了                           | жQ        | スタイルシート: 未選択 🔹                                                                                                   |  |
|    |                                      |           | デフォルトのエンコーディング: Unicode (UTF-8)                                                                                  |  |
|    |                                      |           | プロキシ: 設定を変更                                                                                                    |  |
|    |                                      |           | マメニューバーに"開発"メニューを表示                                                                                              |  |

メニューバーに追加された「開発」をクリックします。 「キャッシュを空にする」をクリックします。

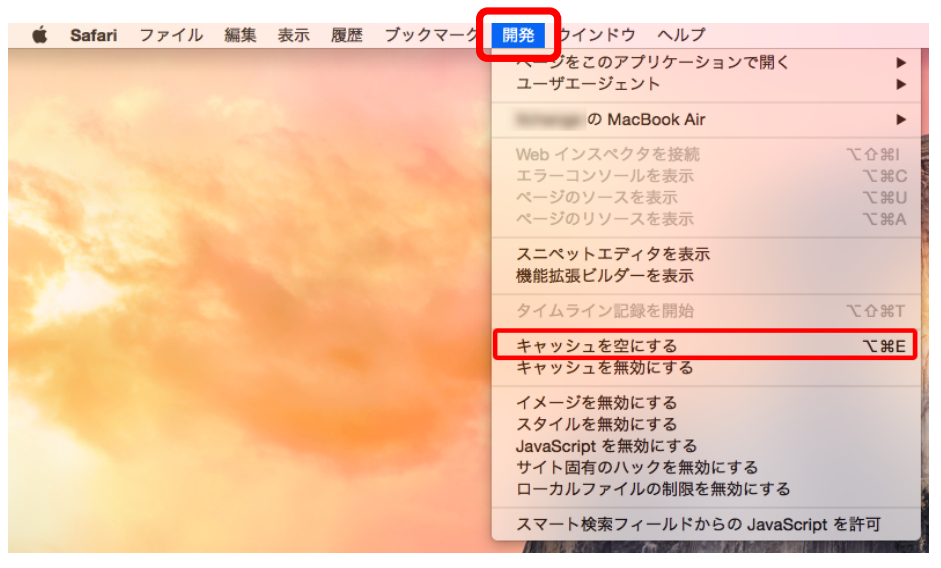

#### Google Chromeでの操作方法

 Google Chromeを開く。

 【Command】と【Shift】と【Delete】を同時押し

 で「閲覧履歴」メニューを呼び出します。

 期間は「全期間」を選択し、

 「閲覧履歴」

 「キャッシュされた画像とファイル」

 にチェックを入れたら「データを削除」をクリックします。

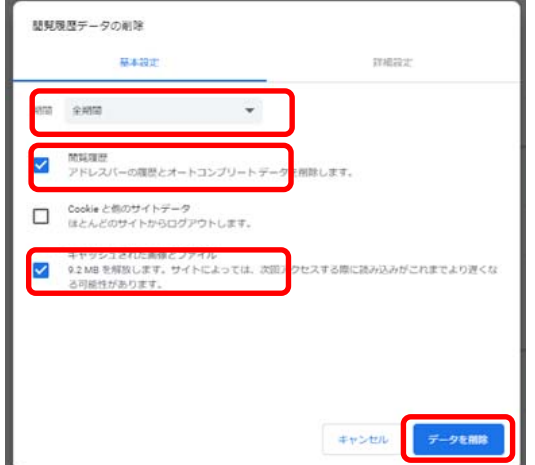